# M<mark>℅SAGO Mall</mark> 무사고몰 사용 매뉴얼

배포용 ver 1.0

## 머리말

무사고몰은 고객이 쉽고 편리하게 제품을 구매할 수 있도록 신도산업에서 제공하는 웹 서비스입니다. 본 매뉴얼은 고객이 무사고몰을 이용하여 제품을 구매하는 방법을 기술하고 있으며, 무사고몰의 업데 이트 상황에 따라 일부 내용과 이미지가 다를 수 있습니다. 또한, 본 매뉴얼의 내용이 사전 예고 없이 변경될 수 있습니다.

본 매뉴얼을 활용하여 좀더 쉽고, 편리하게 신도산업의 무사고몰을 이용하여 주시기 바랍니다.

# 개정이력

| 개정 번호 | 날 짜           | 개정 내용 | 비고 |
|-------|---------------|-------|----|
| 1.0   | 2018 . 10 . 1 | 최초 작성 |    |
|       |               |       |    |
|       |               |       |    |
|       |               |       |    |
|       |               |       |    |
|       |               |       |    |
|       |               |       |    |
|       |               |       |    |
|       |               |       |    |
|       |               |       |    |
|       |               |       |    |
|       |               |       |    |
|       |               |       |    |
|       |               |       |    |
|       |               |       |    |
|       |               |       |    |
|       |               |       |    |

## 목 차

주문 절차 및 연락처 안내
 1.1 주문 절차
 1.2 담당자 연락처 안내

### 2. 무사고몰 사용 가이드

2.1 무사고몰 회원 가입 및 로그인
 2.2 제품 선택 및 주문하기
 2.3 장바구니
 2.4 주문 상태 확인 및 결제하기

- 3. 마이페이지
  - 3.1 주문/배송 현황
  - 3.2 A/S·교환·반품(환불) 현황
  - 3.3 정보 관리
  - 3.4 문의 내역 및 적립금・쿠폰

# 1 주문 절차 및 연락처 안내

1.1 주문 방법 1.2 지역별 담당자 연락처 안내

# 1.1 주문 절차 및 연락처 안내

1.1.1 주문 절차

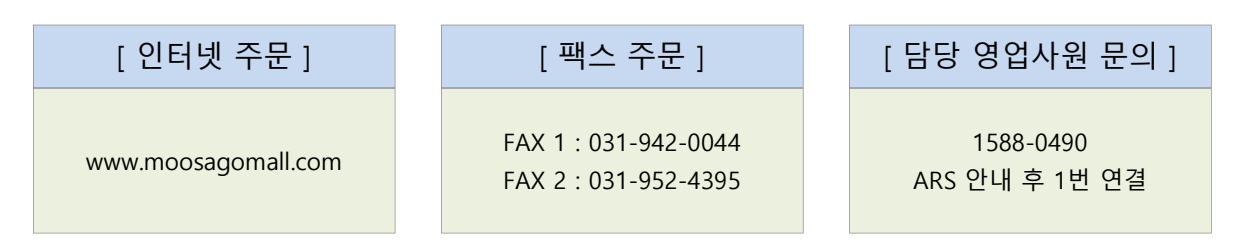

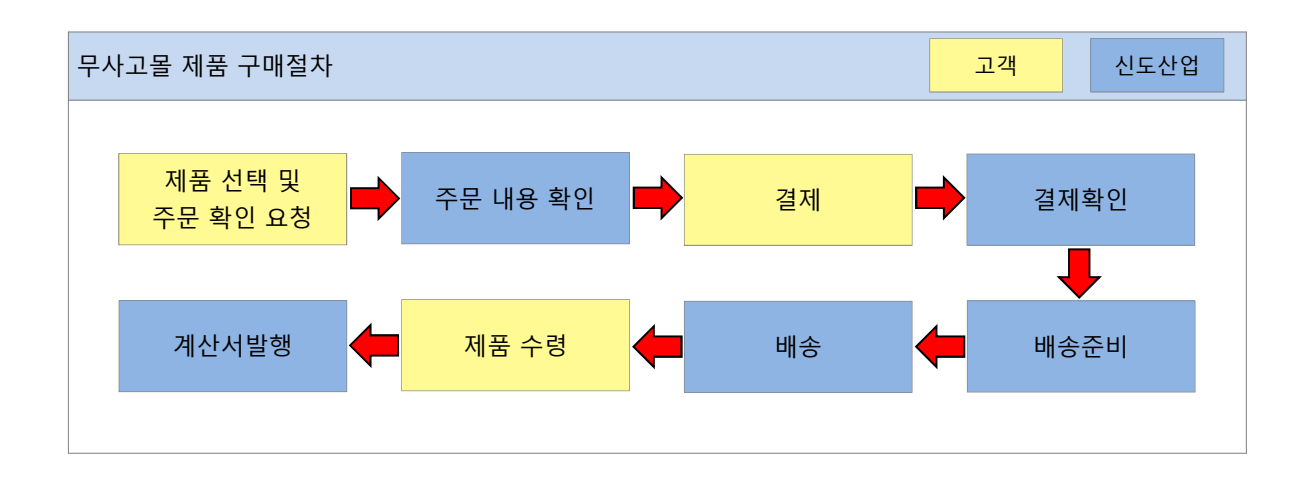

# 1.1.2 담당자 연락처 안내

| 구분  | 담당자    | 연락처          |
|-----|--------|--------------|
| 책임자 | 문혜영 과장 | 031-956-7777 |
| 담당자 | 유인경 주임 | 031-956-7774 |
| 담당자 | 최은빈 사원 | 031-956-7778 |

| A/S 제품 발송 시 유의사항                                 |
|--------------------------------------------------|
| ① 사전에 담당 여직원 접수 후 발송을 원칙으로 합니다.                  |
| ② 미접수시 확인 절차가 늦어져 지연될 수 있습니다.                    |
| ③ 신속한 A/S 및 반품 처리를 위해 무사고몰 내 인수증을 출력하여 동봉해 주십시오. |
|                                                  |

# 2 무사고몰 사용 가이드

- 2.1 무사고몰 회원 가입 및 로그인
- 2.2 제품 선택 및 주문하기
- 2.3 장바구니
- 2.4 주문 상태 확인 및 결제하기

# 2.1 무사고몰 회원 가입 및 로그인

무사고몰 인터넷 주소

http://www.moosagomall.com

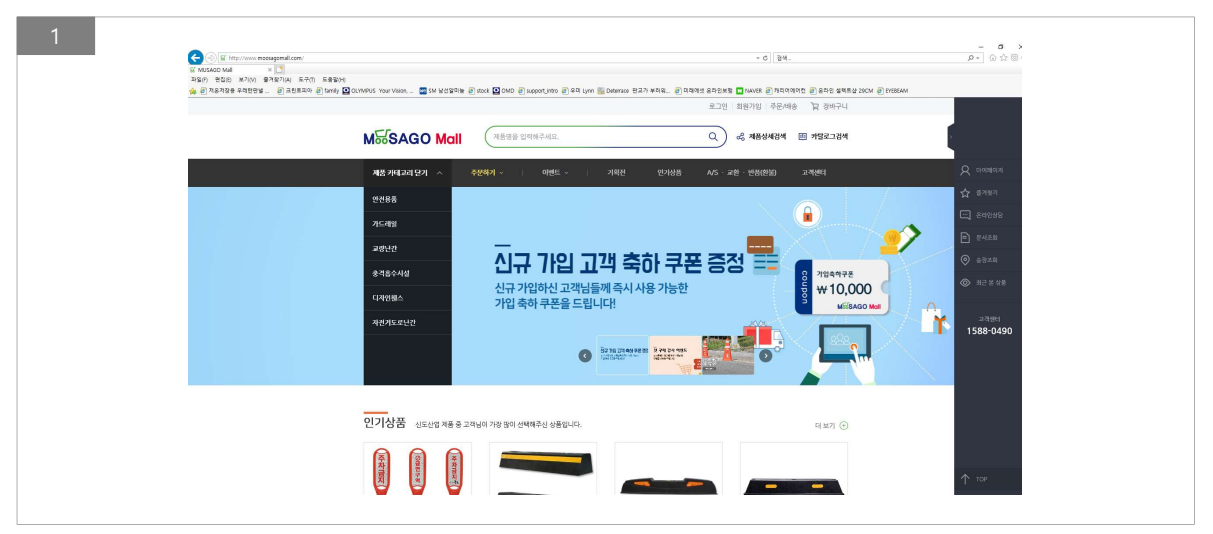

먼저 인터넷 익스플로러의 주소창에 <u>http://www.moosagomall.com</u>을 입력하여 무사고몰에 접속을 합니다.

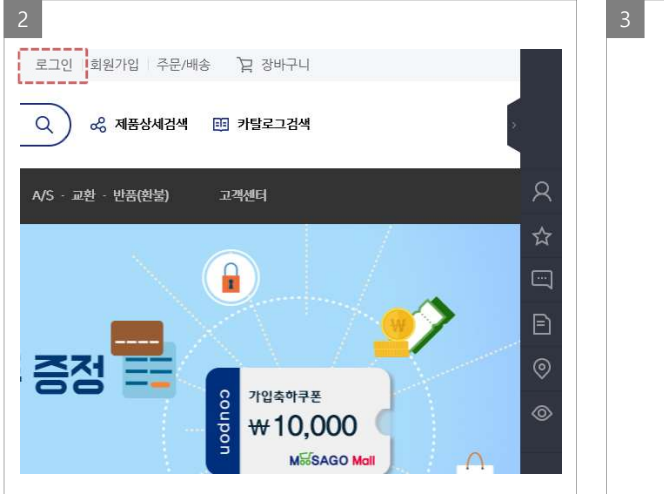

| 무사고몰의 오른쪽 상단부분의 · | <로그인>을 클릭 | 합니다. |
|-------------------|-----------|------|
|-------------------|-----------|------|

| 회원 로그인         |                |   |
|----------------|----------------|---|
|                |                |   |
| 비밀번호           |                |   |
| □ 아이디 저장       |                |   |
|                | 로그인            |   |
| <b>회원가입</b> 아이 | 디 찾기   비밀번호 찾기 |   |
| N              | 네이버 아이디로 로그인   |   |
| 비회원 주문조        | 회              |   |
| 구매자명           | 연락처 ('-'빼고 입력) |   |
|                | 확인             | 1 |
|                | 확인             |   |

로그인페이지 하단의 <회원가입>을 클릭합니다.

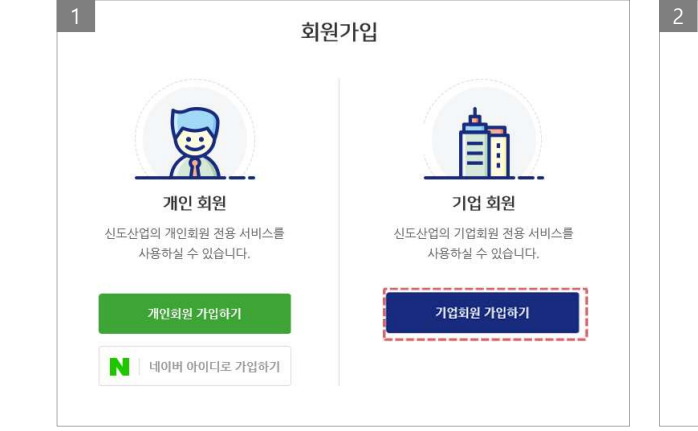

<기업회원 가입하기>를 클릭합니다.

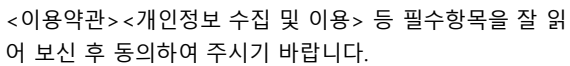

✓ 전체 약관에 동의합니다.

✓ 인증완료

(필수) 배송지선택, 받으시는 분, 휴대폰번호, 배송방법, 배송지결제방법, 배송지 , 결제수단 정보(신용카드,

이 약관은 신도산업(추)(이하 "신도산업" 또는 "회사"라 합니다가 개공하는 신도산업 홈페이지 서비스(이하 "서비스"라 합니다)의 이용조건 및 절차에 관한 사항, 회사와 이용자의 권리와 의무 및 책임에 관한 사항 등을 규정함을 목적으로 합니다.

\* 표시는 필수 입니다.

이용약관 \*

제1조, 목적

제2조, 약관의 효력 및 변경

2, 수집하려는 개인경보의 항목

🗆 이용약관에 동의합니다.

개인정보 수집 및 이용 \* 1. 개인정보의 수집·이용 목적

신도산업(주)의 이용약관은 다음의 내용을 담고 있습니다.

- 구매한 물품의 배송/설치 등 고객과 체결한 계약의 이행 - 물만처리 등을 위한 본인확인에 이용

| 3 |              |            | 4                                   |
|---|--------------|------------|-------------------------------------|
|   | ✓ 전체 역       | 관에 동의합니다.  | 개수과 ★ 1<br>☑ 주문관리시스템 마케팅 활용에 동의합니다. |
|   | · 휴대폰으로 인증하기 | 아이핀으로 인증하기 |                                     |
| i |              | 48         |                                     |
|   |              |            |                                     |

<휴대폰 인증><아이핀 인증> 중 한가지 방법을 선택하여 본인인증 완료 후 <다음>을 클릭 하십시오. 본인 인증 절차를 진행하여 주십시오.

| F  |           |              |           |                                            |                                    |
|----|-----------|--------------|-----------|--------------------------------------------|------------------------------------|
| 5  | 회원정보      |              | Ì         | 6                                          |                                    |
|    | 이규호       |              |           | <b>전문건설회사</b><br>가드레일교랑난간1병<br>디자인휀스충격흡수시설 | 음벽낙석방지책이징표지교통안전표<br>벌리드자선분리대시선유도봉도 |
|    | 아이디 *     | 사업자 기본정보     |           | 안전용품회사                                     |                                    |
|    | 비미배승 .    | 사업자 등록번호*    | 사업자 등록번호* | □PE휀스 □PE트럼 □슈퍼(<br>□도로반사경 □과속방지턱          | 르입간판반사지수차블릭<br>볼라드                 |
|    | 미칠인오 *    | 상화(법인명) *    |           | (                                          |                                    |
|    |           | 대표자성명 *      |           |                                            | 가인환료                               |
| [회 | 원정보] 및 [사 | ·업자 기본정보]를 기 | 입하여 주십시오. | [사업자 추가정보]를                                | 체크하여 주시고 가입 완료                     |

| □기드레일 □교량난간 □방음백 □낙석방지책 □이경표지 □교통안전표지판<br>□디자인휀스 □충격흡수사설 □불리드 □자선분리대 □시선유도봉 □도로표지병      |
|-----------------------------------------------------------------------------------------|
| 안전용풍희사<br>- 마루트워 - 마루트워 - 마루파콘 - 미탈라콘 - 미입간판 - 미반사지 - 마주차블럭<br>- 마루로반사경 - 마속-방지턱 - 그블라드 |
| 기입변료                                                                                    |
| [사업자 추가정보]를 체크하여 주시고 가입 완료를 클릭                                                          |
| 십시오.                                                                                    |

하

# 2.2 제품 선택 및 주문하기

| 아이디              |                 |
|------------------|-----------------|
| 비밀번호             |                 |
| □아이디 저장          |                 |
|                  | 로그인             |
| 회원 <b>가</b> 입 이어 | 이디 찾기   비밀번호 찾기 |
|                  |                 |

<회원 로그인>을 진행 하십시오.

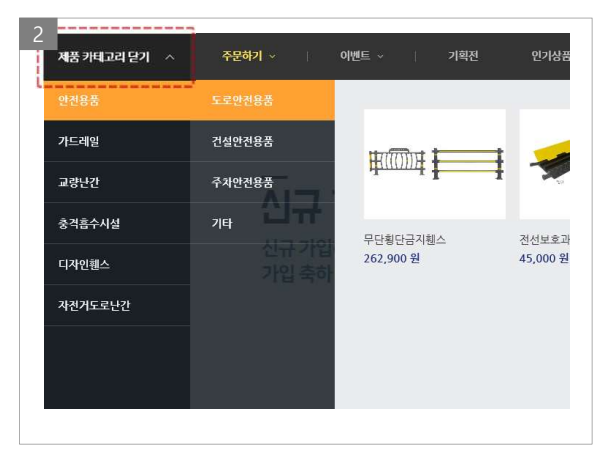

<제품 카테고리 열기> 매뉴를 펼쳐서 구매하시려는 카테 고리를 찾아 클릭 하여 주십시오. ※ 매뉴 우측에 표시되는 상품은 '최근 등록 상품' 입니다.

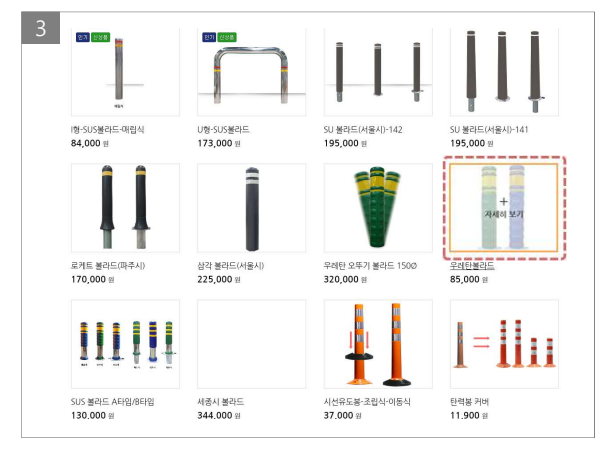

구매 하시려는 제품의 <사진>을 클릭하면 해당 제품의 상 세 내역을 확인하실 수 있습니다.

|        | 5 <sub>안전용품 도로안전용품 불라드</sub><br>우레탄볼라드                                                                                                    |  |  |  |
|--------|----------------------------------------------------------------------------------------------------|--|--|--|
| 판매가격   | 85,000 원                                                                                                    |  |  |  |
| 포장단위   | 110Ø=1마대-2set / 150.200Ø=1마대-1set                                                                                                    |  |  |  |
| 필수선택   | <u> 석력하세요</u>                                                                                                    |  |  |  |
| 총 상품금액 | 우리발물리도 1100~방카식(재고없음)<br>우레탄물라도 1100~방카식(재고없음)<br>우레탄물라도 1500~매립식(재고없음)<br>우레탄물라도 1500~매립식(재고없음)<br>우레탄물라도 1500~매립이동석<br>우레탄물라도 2000~매립이동석<br>우레탄물라도 2000~망카식<br>우레탄물라도 2000~망카식<br>우레탄물라도 2000~망카식 |  |  |  |
| ひ 장    | * 배송료는 별도 협의 필요<br>바구니 🗸 주문하기                                                                                                    |  |  |  |

<필수선택>항목을 선택 합니다.

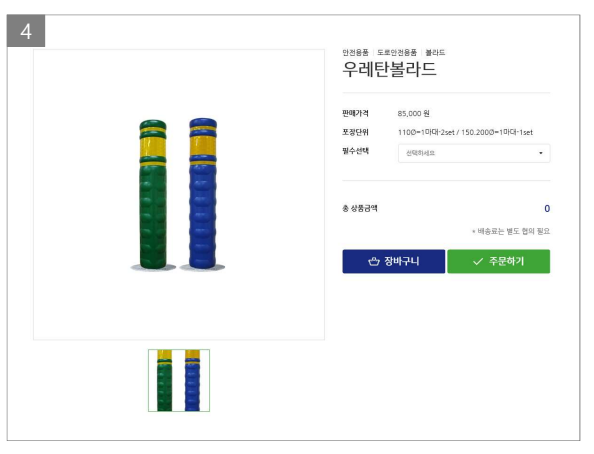

제품 <상세보기> 화면입니다. 화면 하단에는 더욱 자세한 내용이 있습니다.

| 6<br><sub>안전용품 도로안전용품 불라드</sub><br>우레탄볼라드 |                                   |                      |  |  |
|-------------------------------------------|-----------------------------------|----------------------|--|--|
| 판매가격                                      | 85,000 원                          |                      |  |  |
| 포장단위                                      | 110Ø=1마대-2set / 150.200Ø=1마대-1set |                      |  |  |
| 필수선택                                      | 우레탄블라드 110∅-매립식 -                 |                      |  |  |
| 선택옵션 1                                    | 선택하세요<br>녹색<br>형색                 |                      |  |  |
| 총 상품금액                                    |                                   | 0<br>* 배송류는 별도 혐의 필요 |  |  |
| ් ප                                       | 바구니                               | ✓ 주문하기               |  |  |

선택 옵션이 있는 경우 <선택옵션 1>을 선택 합니다. ※ 상품에 따라 <필수선택> 및 <선택옵션>이 상이할 수 있 습니다.

<주문하기> 버튼을 선택 합니다.

|                                             | 1                 |
|---------------------------------------------|-------------------|
| 🗠 장바구니                                      | ✓ 주문하기            |
|                                             | * 배송료는 별도 협의 필요   |
| 총 상품금액                                      | 150,000 원         |
| <b>판매가능수량</b> : 48개<br><b>판매금액</b> : 50000원 | - 3 + ×<br>150000 |
| 안전제일                                        |                   |

6 주문접수 ø ÷ 01.장바구니 02,주문접수 03.주문완료 제품명 수량 격립금 결제 예정금액 요청사항 [안전용품 > 건설안전용품 > 안전휀스] 스마트휀스 1,500 원 150,000 원 필수옵션 : 스마트휀스-일반형(주문인쇄) 입력값 : 안전제일 (격립금 : 경제확인 시 1,500원 적립예정)

주문접수 화면입니다. 상품 우측 하단에 적립 예정금액이 표시 됩니다.

| <장바구니> 버튼                   | 을 클릭 합니다.    |   |   |               |
|-----------------------------|--------------|---|---|---------------|
|                             |              |   |   |               |
| 5                           |              |   |   |               |
| 필수선택 : 스마트원<br>안전제일         | 펜스-일반형(수문인쇄) |   |   |               |
| 판매가능수량 : 48<br>판매금액 : 50000 | 3개<br>)원     | - | 3 | + ×<br>150000 |

<확인> 클릭 시 장바구니로 이동 됩니다.

| - 3 + ×                 | 4 | 웹 페이지 | 메시지               |                                |              |        | × |
|-------------------------|---|-------|-------------------|--------------------------------|--------------|--------|---|
| 150,000 원               |   | ?     | 선택하신 제<br>장바구니로 ( | 품 <mark>이</mark> 장바구<br>이동하시겠a | 니에 담<br>봅니까? | [겼습니다. |   |
| * 배송료는 별도 협의 필요<br>주문하기 |   |       |                   | 확인                             |              | 취소     |   |
|                         |   |       |                   |                                |              |        |   |

상품에 따라 글자를 입력 할 수 있으며 <필수선택> 선택 후 나타나는 [텍스트박스]에 글자를 입력합니다. 입력 후 <입력완료> 버튼을 클릭하여 주십시오.

필수선택:스마트휀스-일반형(주문인쇄)

🖒 장바구니

3

안전제일

총 상품금액

**판매가능수량**:48개 **판매금액 :** 50000원

| <sub>안전용품</sub> 건<br>스마트 | <sup>설안전용품</sup> 안전휀<br>트 <b>휀스</b> | <u>~</u>        |  |  |  |  |
|--------------------------|-------------------------------------|-----------------|--|--|--|--|
| 판매가격                     | 50,000 원                            |                 |  |  |  |  |
| 포장단위                     | 1묶음-2개                              |                 |  |  |  |  |
| 필수선택                     | 스마트휀스-일반형(주문인쇄) ▼                   |                 |  |  |  |  |
|                          | ex) 안전제일,                           | 안전주의 입력완료       |  |  |  |  |
| 총 상품금액                   |                                     | c               |  |  |  |  |
|                          |                                     | * 배송료는 별도 협의 필요 |  |  |  |  |
| ₹^*                      | 장바구니                                | ✓ 주문하기          |  |  |  |  |

| <b>필수선택 :</b> 스마트휀스-일반형(주문인쇄)<br>안전제일 |                 |
|---------------------------------------|-----------------|
| 판 <b>매가능수량</b> : 48개<br>판매금액: 50000원  | 150000          |
| 총 상품금액                                | 150,000 원       |
|                                       | * 배송료는 별도 협의 필요 |
| 🗠 장바구니                                | ✓ 주문하기          |
|                                       |                 |

| 10 0-       |                                 | * 표시는 동구 입니다 |
|-------------|---------------------------------|--------------|
| 배송지 선택 *    | ⑧ 회원 정보와 동일 ○ 새로운 주소 ○ 배송지 선택   |              |
| 받으시는 분 *    | 942                             |              |
| 휴대폰 번호 +    | 01012345678                     |              |
| 전화번호        |                                 |              |
| 배송 방법 *     | ⑧용차/합차 ○화물 ○택배 ○내사해서 받기 배송기준 확인 |              |
| 배송비 결제 방법 = | <ul> <li>한븀(선물) ○ 착불</li> </ul> |              |
| - 服金刀 -     | 06112 우원번호 왕기                   |              |
| -10-1 -     | 서울 장남구 논란토123월 4-1 12           |              |
| 도착희망일 *     | · 과거일자 및 당일 선택은 불가능합니다.         |              |
|             | 100차 내외                         |              |

<배송정보>를 확인하여 주십시오.

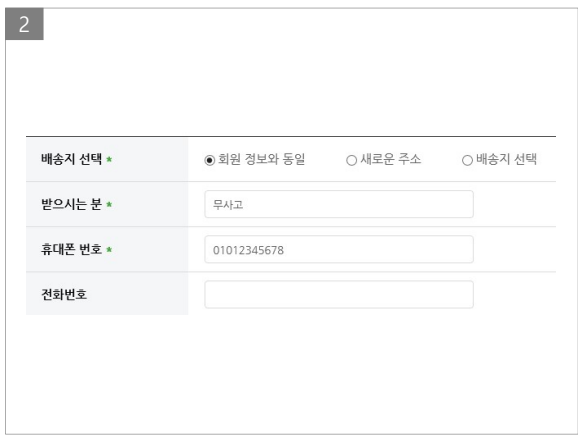

배송지는 <회원정보와 동일><새로운주소> 또는 미리 등 록하신 <배송지선택>인 3가지 중 한가지로 선택하실 수 있 습니다.

| 배송 방법 🗴     | <ul> <li>용:</li> </ul> | */합?           | ł              | (   | ) 화물  |       | 0        | 택배         | ○ 내사해서 받기 배송기준 확 |
|-------------|------------------------|----------------|----------------|-----|-------|-------|----------|------------|------------------|
| 배송비 결제 방법 * | ● 현분                   | 불(선물           | <u>ਵ</u> )     |     | 0착    | 불     |          |            |                  |
| 비수기.        | 061                    | 12             |                | ₽편번 | 호 찿   | 2     |          |            |                  |
| 메중시 *       | 서울                     | 강남구            | 1 논현           | 로12 | 3길 4- | 1     |          |            | 12               |
| 도착희망일 *     | 201                    | 8/07/          | 31 17          | :00 | ⊞     | • 2   | 가일       | 자 및 당일     | 선택은 불가능합니다.      |
|             | •                      | ħ.             |                | 71  | 1 - 2 | 018 - | •        |            |                  |
|             | 앮                      | 10             | 화              | ÷   | 8     | 8     | <u>E</u> | 17:00      |                  |
|             | 1                      | 2              | 3              | -4  | 5     | 6     | 7        | 18:00      |                  |
| 배송 요청사항     |                        | 9              | 10             | 11  | 12    | 13    | 14       | 19:00      |                  |
| 배송 요청사항     |                        |                |                | 12  | 19    | 20    | 21       | 20:00      |                  |
| 배송 요청사항     | 15                     | 16             | 17             | 10  |       |       |          | TRUE STORE |                  |
| 배송 요청사항     | 6<br>15<br>22          | 16<br>23       | 17<br>24       | 25  | 26    | 27    | 28       | 21:00      | 1                |
| 배송 요청사항     | 6<br>15<br>22<br>29    | 16<br>23<br>30 | 17<br>24<br>31 | 25  | 26    | 27    | 28<br>4  | 21:00      |                  |

<배송방법><도착희망일> 등을 선택하여 주십시오.

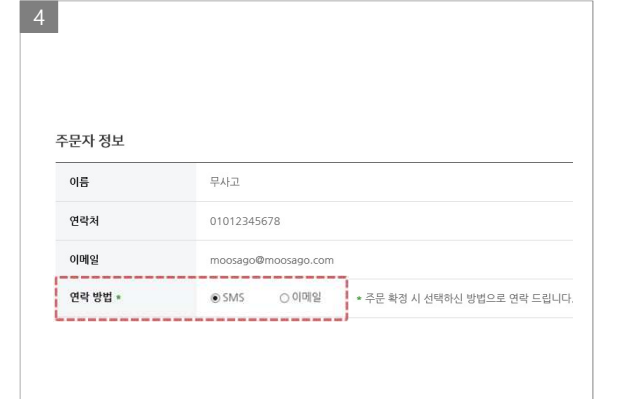

주문자 정보 항목에 <연락 방법>을 선택하여 주십시오 ※ 주문하신 품목이 특이사항이 없을 경우 안내를 받으실 수 있습니다.

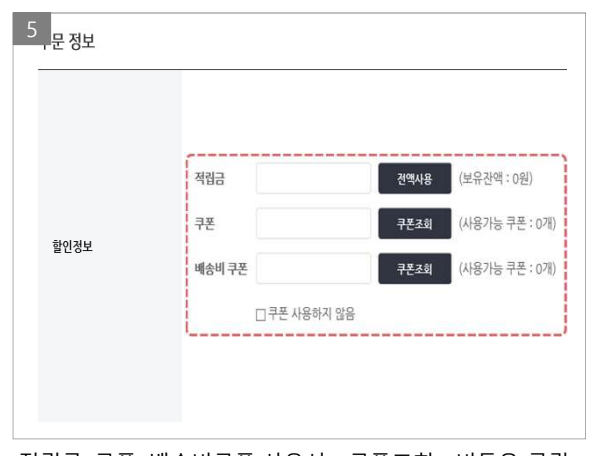

적립금, 쿠폰, 배송비쿠폰 사용시 <쿠폰조회> 버튼을 클릭 하여 사용하실 수 있습니다.

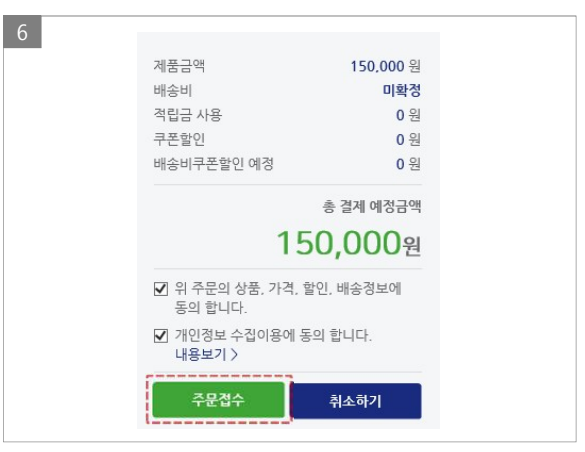

결제금액 확인 후 <주문접수> 버튼을 클릭합니다.

# 2.3 장바구니

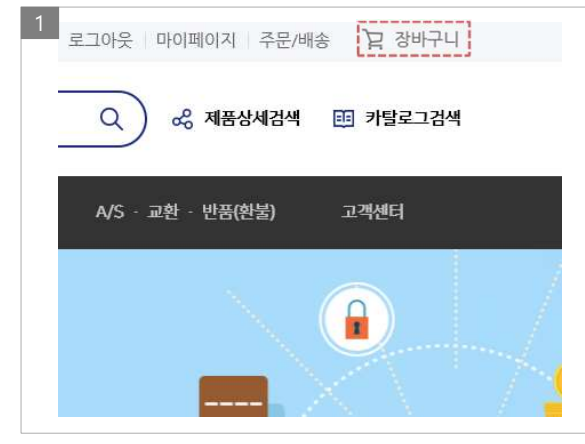

로그인 후 오른쪽 상단의 <장바구니>를 클릭합니다.

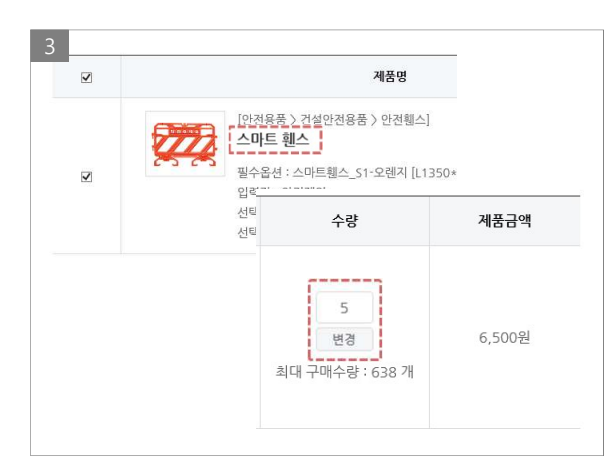

<제품명>을 클릭하면 해당 제품 페이지로 이동합니다. [수량] 입력 후 <변경> 버튼을 클릭하면 제품 수량과 금액 이 변경 됩니다.

영품 표독의 <체크릭스> 선택 후 <선택 석제> 머튼을 을 릭하면 장바구니에서 상품을 제외할 수 있습니다.

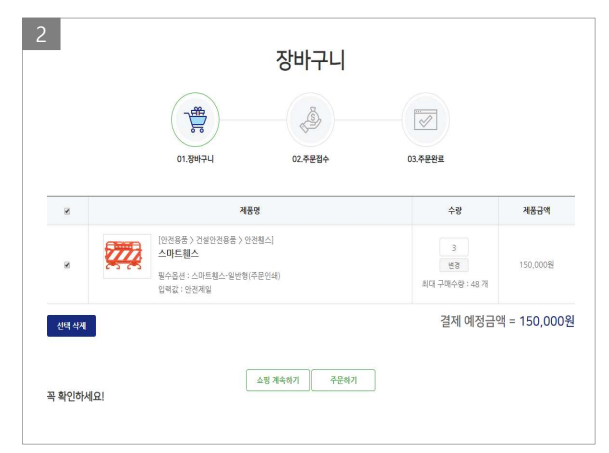

현재 <장바구니>에 등록 되어 있는 상품을 확인하실 수 있 습니다.

하단 버튼 중 <쇼핑 계속하기>를 클릭 시 제품 선택 페이 지로 이동합니다. <주문하기> 버튼 클릭 시 제품 주문 페이 지로 이동합니다.

<주문하기>는 본 매뉴얼의 3.2항목을 참고하여 주십시오.

# 2.4 주문 상태 확인 및 결제하기

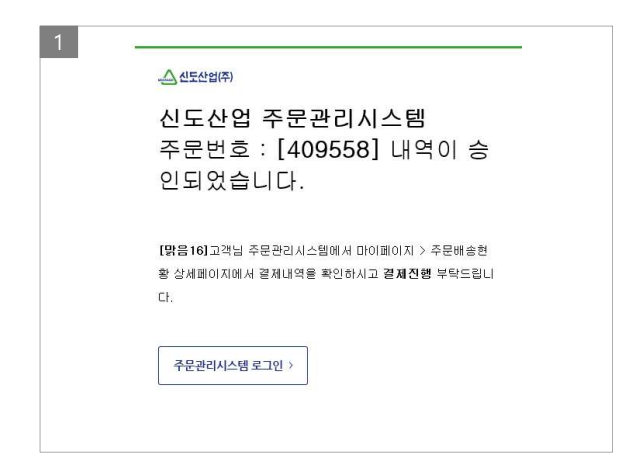

<주문확인>이 완료되면 SMS 또는 E-MAIL을 통하여 안내 를 받으실 수 있습니다.

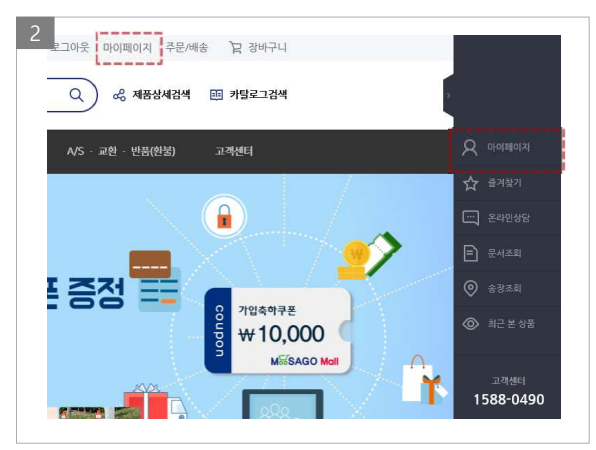

상단 또는 우측 매뉴의 <마이페이지>를 클릭하여 주십시 오.

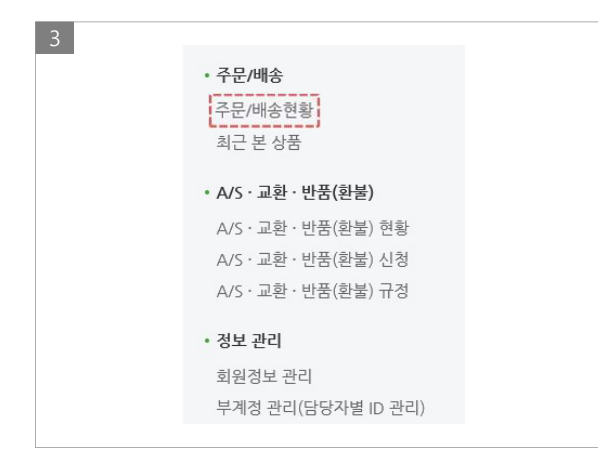

왼쪽 매뉴의 <주문/배송현황>을 클릭 하여 주십시오.

F

| ·문일 (주문번호)                     | 제품명               | 결제금액     | 상태            |
|--------------------------------|-------------------|----------|---------------|
| 2018-06-29<br>(409604)<br>상세내역 | 우레탄 볼라드 1500      | 1,000 원  | 배송            |
| 2018-06-29<br>(409603)<br>상세내역 | 쏠라갈메기-600*450     | 확인중      | 주문확인          |
| 2018-06-21<br>(409578)<br>상세내역 | 우레탄볼라드 1500 외 2 건 | 71,000 원 | 주문확정<br>(결제전) |
| 2018-06-19<br>(409575)         | 우레탄블라드 1500       | 1,000 원  | 주문확정<br>(결제전) |

<주문/배송현황>의 진행 상태를 표시 합니다. 상태 표시가 <주문확정(결제전)> 항목의 앞부분에 <상세내역> 버튼을 클릭 하여 주십시오.

| 6<br>-1종 걸제금액                                                                                |  |
|----------------------------------------------------------------------------------------------|--|
| 주문금액 배송비 읍선 추가바용 확정 결제금액<br>71,000 원 <sup>+</sup> 0 원 <sup>+</sup> 0 원 <sup>=</sup> 71,000 원 |  |
| 결제 방법<br>● 산용카드 실시간계작이제 가상계작 계작압금                                                            |  |
| <br>이용약관 동의<br>고 걸제서비스 이용약관에 통의합니다. 내용보기 >                                                   |  |
| <br>물개하기 육록                                                                                  |  |

최종 결제금액을 확인 후 결제방법을 선택하여 주십시오 결제는 총 4가지 방법으로 진행하실 수 있습니다. <신용카드><실시간계좌이체><가상계좌><계좌입금>

| 주문일 : 2018-06-21 주문                                                                              | 번호 : 40 | 9578  | 주문상태 : 주문 | 박정(결제전) |
|--------------------------------------------------------------------------------------------------|---------|-------|-----------|---------|
|                                                                                                  |         |       |           |         |
| 제품명                                                                                              | 수량      | 적립금   | 제품금액      | 요청사항    |
| 우레탄블라드 150Ø<br>옵선명 블라드-우레탄-150Ø-청색-매립식                                                           | 1       | 10 원  | 1,000 원   |         |
| 스마트휀스- 일반형<br>옵션명 스마트웨스_ 일반형<br>입력값: 12<br>선택옵션1 기본-안전제일                                         | 50      | 500 원 | 50,000 원  |         |
| PE차광막<br>옵션명 차광막-PE차광막-650*285*58<br>[650*285*58]<br>선택옵션1 키트-안전제품·차광막-<br>PF차광막-쿠그리트밖호벽(PLN지 별도 | 20      | 200 원 | 20,000 원  |         |

구매하시려는 정보와 배송 받을 장소를 확인하여 주십시오.

# 3 마이페이지

- 3.1 주문/배송 현황
- 3.2 A/S·교환·반품(환불) 현황
- 3.3 정보 관리
- 3.4 문의 내역 및 적립금・쿠폰

# 3.1 주문/배송 현황

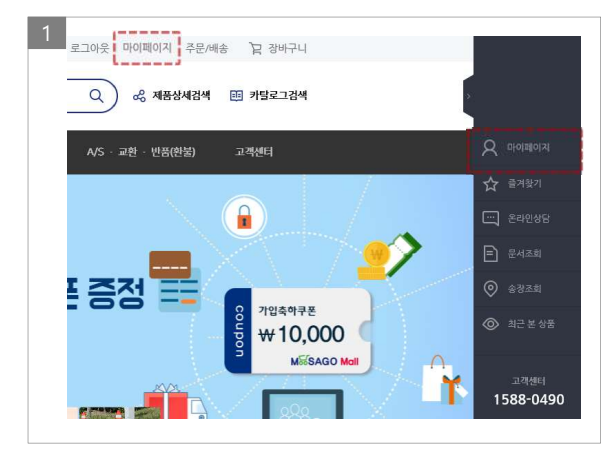

우측 상단, 또는 우측 팝업매뉴에서 <마이페이지>를 클릭 하십시오.

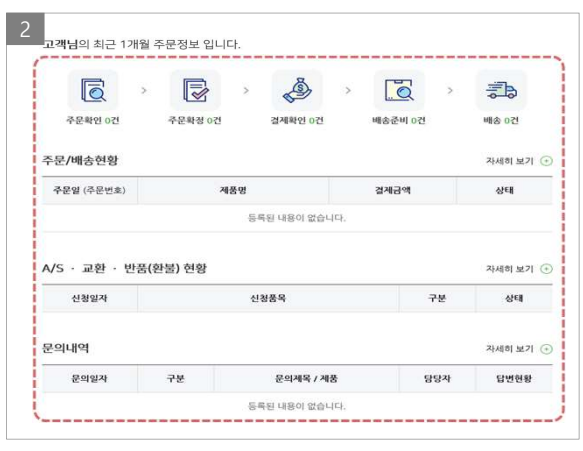

<주문/배송현황> <AS·교환 ·반품현황>등을 한눈에 확인하 실 수 있습니다.

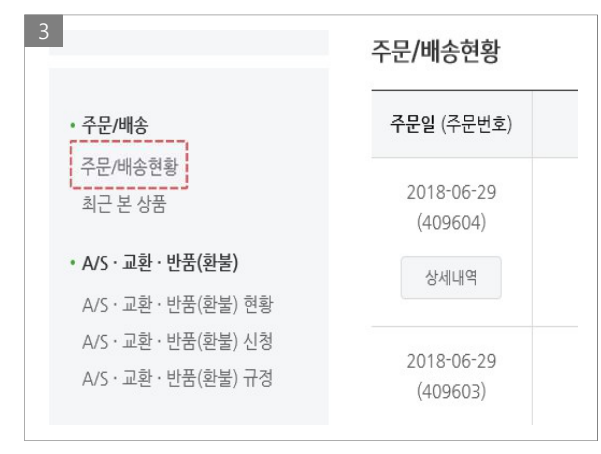

왼쪽 매뉴의 <주문/배송현황>을 클릭합니다.

우레탄볼라드 1500 외 2 건

우레탄볼라드 150Ø

5

2018-06-21 (409578)

상세내역 2018-06-19 (409575)

상세내역

| 주문일 (주문번호)                     | 제품명           | 결제금액    | 상태     |
|--------------------------------|---------------|---------|--------|
| 2018-06-29<br>(409604)<br>상세내역 | 우레탄 블라드 150Ø  | 확인중     | 주문확인   |
| 2018-06-29                     |               |         |        |
| (409603)                       | 쏠라갈매기-600*450 | 확인중     | 주문확인   |
| 상세내역                           |               |         |        |
| 2018-06-26<br>(409597)         |               |         | 주문확정   |
| 상세내역                           | 우레탄 몰라드 1100  | 1,000 원 | (결제완료) |
| 2018-06-21                     |               |         |        |
| (409583)                       | 스마트웨스- 입바험    | 1.000 원 | 격제화인   |

<주문/배송현황>의 진행 상태를 표시 합니다.

| 최종 결제금액                     |                         |                |                                  |
|-----------------------------|-------------------------|----------------|----------------------------------|
| <sub>주문금액</sub><br>71,000 원 | <sup>배송비</sup><br>+ 0 원 | 옵션추가비용<br>+ 0원 | <sup>확정 결제금액</sup><br>= 71,000 원 |
| 결제 방법<br>• 신용카드 ○ 실시?       | 반계좌이체 ○ 가상계좌            | · ○ 계좌입금       |                                  |
|                             |                         |                |                                  |
| 이용약관 동의                     |                         |                |                                  |

상태 표시가 <주문확정(결제전)> 상태일 경우 왼쪽에 <상 세내역> 버튼을 클릭하여 결제를 진행 하실 수 있습니다. <상세내역> 버튼 클릭 후 결제하기 화면입니다. 본 매뉴얼의 <3.5 항목>을 참고하시어 결제를 진행하여 주 시기 바랍니다.

주문확경 (결제전)

주문확정

(결제전)

71,000 원

1,000 원

## [참고] 결제금액 및 상태 정보 확인

| 상태   |
|------|
| 주문확인 |
|      |

주문하신 제품에 따른 부가적인 상품 및 옵션등을 확인하는 검증 절차 입니다.

| 결제금액    | 상태            |
|---------|---------------|
| 10,000원 | 주문확정<br>(결제전) |

주문서에 특이사항이 없는 경우 <주문확정> 상태가 되며 <상세내역>을 클릭하여 결제를 진행하실 수 있습니다. 이때, 고객이 결제를 진행 할 수 있는 (결제전)상태가 됩니 다.

| 3       |                 |
|---------|-----------------|
| 결제금액    | 상태              |
| 10,000원 | 주문확정<br>(결제대기중) |
|         |                 |

고객이 결제 완료 후 신도산업에서 입금 이력을 확인하는 절차 입니다.

| 상태             |
|----------------|
| 주문확정<br>(결제완료) |
|                |

고객이 결제를 완료한 후 신도산업에서 결제 확인이 정상적 으로 이루어진 상태입니다.

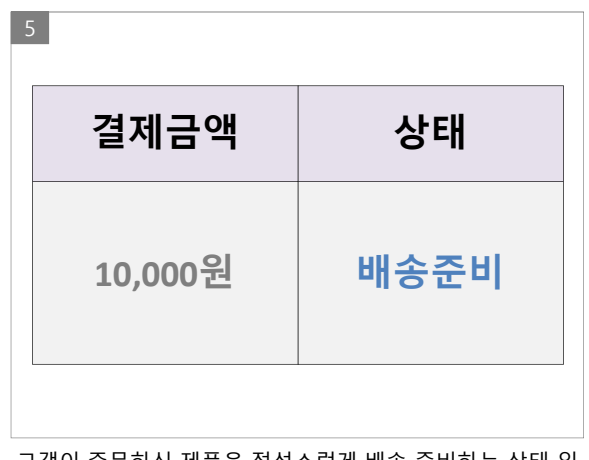

결제금액 상태 10,000원 배송

고객이 주문하신 제품을 정성스럽게 배송 준비하는 상태 입 니다.

배송이 완료되어 고객이 제품을 수령한 상태입니다.

6

# 3.2 A/S · 교환 · 반품(환불) 현황

| 1<br>• <b>주문/배송</b><br>주문/배송현황                                                              | 2<br>A/S · 교환 · 반품(환불)         | 신청                          |            |
|---------------------------------------------------------------------------------------------|--------------------------------|-----------------------------|------------|
| 최근 본 상품                                                                                     | 주문일 (주문번호)                     | 제품명                         | 접수선택       |
| • A/S · 교환 · 반품(환불)<br>A/S · 교환 · 반품(환불) 현황<br>A/S · 교환 · 반품(환불) 신청<br>A/S · 교환 · 반품(환불) 규정 | 2018-06-29<br>(409604)<br>광세내역 | 우레탄 불라드 1500                | AS 교환 반공   |
| 좌측 매뉴에서 <as·교환 ·반품(환불)="" 신청="">을 클릭합니다.</as·교환>                                            | 접수 선택 항목에                      | 서 <as>&lt;교환&gt;&lt;반품</as> | 품>을 클릭합니다. |

이때, <배송>이 완료 된 제품만 접수하실 수 있습니다.

| 선택 |        | 신청제품             |
|----|--------|------------------|
|    |        | 우레탄 볼라드 150Ø     |
|    |        | <b>옵션명</b> 매립이동식 |
|    |        | 선택옵션1 청색         |
|    | 신청수량*  |                  |
|    | 151110 |                  |
|    | 신성사류*  |                  |
|    |        |                  |

| 신청수량* | 1                 |
|-------|-------------------|
| 신청사유* | 제품의 오른쪽 모서리 부분 파손 |
|       |                   |

[신청수량] 및 [신청사유]를 작성 하여 주십시오.

| 스거지 * | 이름                    | 휴대폰 번호      |            |
|-------|-----------------------|-------------|------------|
|       | 두엔번호 젖기               | 상세주소        |            |
|       | 맑윤16                  | 01012345678 |            |
| 배송지 * | 06097 우편번호 찿기         |             |            |
|       | 서울 강남구 봉은사로 403       | 123         |            |
|       | • 최대 5개까지 등록 가능합니다.   |             |            |
| 첨부파일  | C:₩fakepath₩제품파손부위.Jf | EG 파일신      | 현택 청부파일 추가 |

[수거지] 및 [배송지]를 기입 후 필요시 [첨부파일]을 추가하 <AS·교환 ·반품(환불) 현황>을 클릭하시면 현재 <진행상</pre>여 주시기 바랍니다. 첨부파일은 최대 5개까지 추가되며 작태>를 확인하실 수 있습니다. 성이 완료되면 <확인>버튼을 클릭하여 주십시오.

| 5                   |     |     |
|---------------------|-----|-----|
| • A/S · 교환 · 반품(환불) |     |     |
| A/S·교환·반품(환불) 현황    |     |     |
| A/S・교환・반품(환불) 신청    |     |     |
| A/Sㆍ교환ㆍ반품(환불) 규정    |     |     |
|                     |     |     |
| 신청품목                | 구분  | 상태  |
| 우레탄 볼라드 150Ø        | A/S | 미확인 |
| 군시끄되임               |     |     |
|                     |     |     |

18

수 있습니다.

문서조회함 담당자 관리 회원탈퇴 이용약관 개인정보 수집 및 이용 증빙서류 발급 개인정보처리방침 마케팅활용 좌측 매뉴에서 <회원정보 관리>

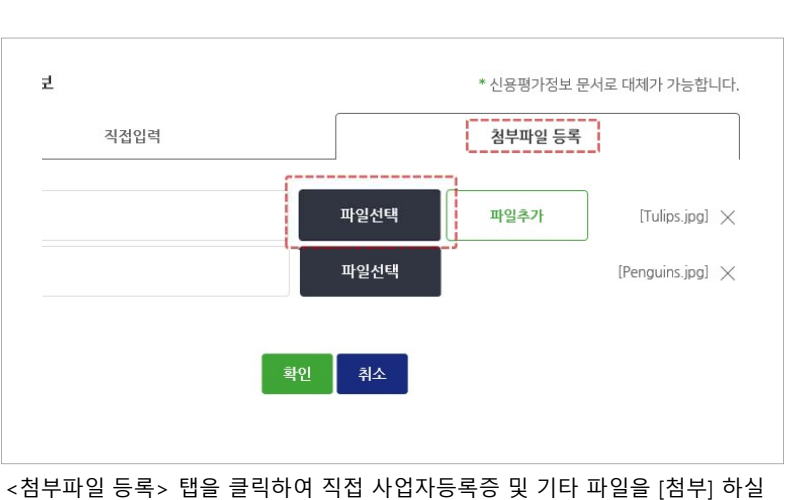

좌측 매뉴에서 <회원정보 관리> 를 클릭합니다.

부계정 관리(담당자별 ID 관리)

3 • 정보 관리

회원정보 관리

배송지 관리

를 클릭합니다.

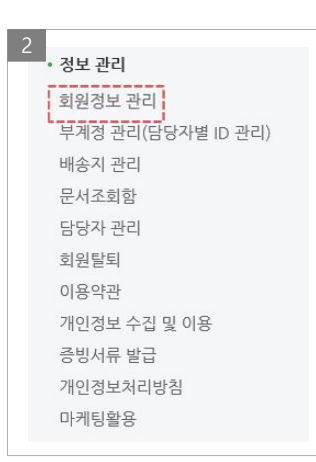

#### 사업자 추가정보를 [체크]하실 수 있습니다.

| 직접입력                                         | 첨부파일 등록                   |
|----------------------------------------------|---------------------------|
| 겁체유형                                         |                           |
| 전문건설회사<br>댓금속구조물창호 댓포장공 ਾ도조<br>맛시설몰유지관리 02기타 | ·장 ፼볼근.콘크리트 ፼조정식재·조정시설물설치 |
| 안전용품회사<br>교도매업체 교소매업체 교현장납품                  | 5 g)온라인쇼핑몰 g/주차안전용품 g/기타  |
| 종합건설회사                                       |                           |

# 를 클릭합니다.

좌측 매뉴에서 <회원정보 관리>

| 1                  |
|--------------------|
| • 정보 관리            |
| 회원정보 관리            |
| 부계정 관리(담당자별 ID 관리) |
| 배송지 관리             |
| 문서조회함              |
| 담당자 관리             |
| 회원탈퇴               |
| 이용약관               |
| 개인정보 수집 및 이용       |
| 증빙서류 발급            |
| 개인정보처리방침           |
| 마케팅활용              |
|                    |

# [비밀번호] [연락처] [주소] [알림 수신방법]을 선택하실 수 있습니다.

| 이름        | 맑음16                             |           |  |
|-----------|----------------------------------|-----------|--|
| 아이디       | malgum16                         |           |  |
| 현재 비밀번호 = |                                  |           |  |
| 내 비밀번호    |                                  | 비밀번호 생성인내 |  |
| 비밀번호 확인   |                                  |           |  |
| 휴대폰 번호 *  | 01012345678                      |           |  |
| 이메일 *     | malgum16@malgum.com              |           |  |
| 주소 *      | 06097 우편변호 찾기<br>서울 강남구 봉은사로 403 | 123       |  |
| 알림 수신(선택) | ☑ 이메일 알림 수신   ☑ 5                | MS 알림 수신  |  |

## 3.3 정보 관리

클릭합니다.

좌측 매뉴에서 <문서조회함>을 <매출처원장>을 클릭 후 기간을 지정하여 검색하실 수 있습니다.

| 보 관리                            | 문서조         | 회함                                |                      |              |                      |              |
|---------------------------------|-------------|-----------------------------------|----------------------|--------------|----------------------|--------------|
| 원정보 관리                          |             | 매출처원장 세금                          | 금계산서                 |              | 거래명세표                |              |
| 계정 관리(담당자별 ID 관리)               |             |                                   |                      |              |                      | _            |
| 송지 관리                           | 1루          | 1개월 3개월 6개월 1년 2년 3년              | 2018-06-0            | 2011         | 8-07-05 🗰            | 검색           |
| 서조회함                            |             |                                   |                      |              |                      |              |
| 당자 관리                           | 매출          | 처원장집계                             |                      | :            | 훌럭일자 : 2018-07       | -05 21:22:05 |
| 탈퇴                              | 거래처 : L188  | 31 신도산업(과세소매)                     |                      | 영업담당 : 문*    | 18                   |              |
|                                 | 기 간: 2018-0 | 6-05 ~ 2018-07-05 TEL : 1588-0490 |                      | FAX: 031-942 | -0044                |              |
| 약관                              | 01.81       | 적유                                | 배출금액                 | 수금액          | 잔액                   | 참조변호         |
| i관<br> 보 수집 및 이용                | 2018-06-05  | (7180)8)                          | -4450500             | 0            | -4450500             | 0            |
| 관<br>보 수집 및 이용<br>류 발급          | 2018-06-05  |                                   | -4450500             | D            | -4450500             | 0            |
| 관<br>보 수집 및 이용<br>류 발급<br>보처리방침 | 2018-05-05  | [전월이월)<br>(전월이월)<br>(철계)<br>(누게)  | -4450500<br>-4450500 | 0            | -4450500<br>-4450500 | 0            |

좌측 매뉴에서 <배송지 관리>를 클릭합니다.

| 2                  |
|--------------------|
| · 정보 관리            |
| 회원정보 관리            |
| 부계정 관리(담당자별 ID 관리) |
| 배송지 관리             |
| 문서조회함              |
| 담당자 관리             |
| 회원탈퇴               |
| 이용약관               |
| 개인정보 수집 및 이용       |
| 증빙서류 발급            |
| 개인정보처리방침           |
| 마케팅활용              |
|                    |

<배송지 추가> 버튼을 클릭하여 배송지를 추가하실 수 있습니다.

| 기본배송지  | 받으시는 분 | 주소                                   | 연락처          | 수정/ | 삭제 |
|--------|--------|--------------------------------------|--------------|-----|----|
|        | 공장동    | [61738] 광주 남구 2순환로<br>1508123        | 010123456789 | 수정  | 삭제 |
| 기본 배송지 | 신도산업   | [28787] 충북 청주시 상당구<br>1순환로 1202-2123 | 010123456789 | 수정  | 삭제 |

좌측 매뉴에서 <부계정 관리>를 클릭합니다.

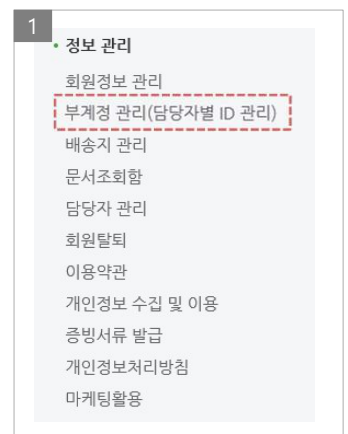

| 번호 | 아이디       | 이름        | 이메일                      | 상세보기 |
|----|-----------|-----------|--------------------------|------|
| 3  | malgum161 | malgum161 | malgum161@malgum.<br>com | 상세보기 |
| 2  | malgum25  | malgum25  | malgum25@malgum.c<br>om  | 상세보기 |
| 1  | malgum21  | 2323      | malgum20@malgum.c<br>om  | 상세보기 |

<아이디 생성> 버튼을 클릭하여 담당자별로 부계정을 생성하실 수 있습니다. ※ 부계정은 최대 5개까지 생성이 가능합니다.

좌측 매뉴에서 <담당자 관리>를 고객의 만족을 높이기 위해 담당자 지정 서비스를 제공하고 있습니다. 클릭합니다.

| 3<br>• 정보 관리            |  |
|-------------------------|--|
| 회원정보 관리                 |  |
| 부계정 관리(담당자별 ID 관리)      |  |
| 배송지 관리                  |  |
| 문서조회항<br>담당자 관리<br>회원탈퇴 |  |
| 이용약관                    |  |
| 개인정보 수집 및 이용            |  |
| 증빙서류 발급                 |  |
| 개인정보처리방침                |  |
| 마케팅활용                   |  |
|                         |  |

| 담당자 관리 | * 고객의 만족을 높이기 위해 담당                  |
|--------|--------------------------------------|
|        | 서울 담당자                               |
|        | 전화번호 010-1234-5678 메일 test1@mail.com |

### 좌측 매뉴에서 <문서조회함>을 클릭합니다.

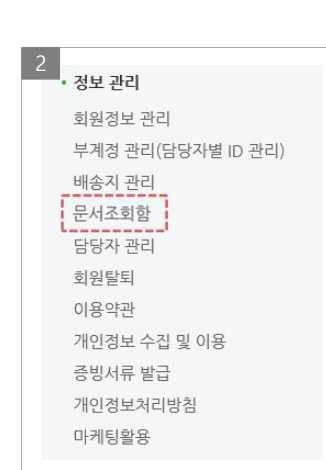

#### <거래명세표> 버튼을 클릭 후 기간을 지정하여 검색하실 수 있습니다. 이때, <주문번호>를 클릭하면 <거래명세표>를 확인하실 수 있습니다.

| 문서크 | 돈회함         |         |        |   |                                                                                                    |                                             |                                       |
|-----|-------------|---------|--------|---|----------------------------------------------------------------------------------------------------|---------------------------------------------|---------------------------------------|
|     | 매출처원장       |         | 세금계산서  |   | 거래명세표                                                                                                    |                                             |                                       |
| 1주  | 1개월 3개월 6개월 | 월 1년 2년 | 3년 전체  | Ē | Nagail         Notacial         1000000         1000000         100000         100000         100000         100000         100000         100000         100000         100000         100000         100000         100000         1000000         1000000         1000000         1000000         10000000         1000000000         100000000000         1000000000000000000000000000000000000                                                                                                    | 1<br>1 (15.0507)                            | 8004 900 - 800<br>900 - 000000 4-4660 |
| 주문  | 번호<br>번호    |         |        |   | 12852         5/22         7/81/1         0.75%         1/21/1         0         0         0         0         0         0         0         0         0         0         0         0         0         0         0         0         0         0         0         0         0         0         0         0         0         0         0         0         0         0         0         0         0         0         0         0         0         0         0         0         0         0         0         0         0         0         0         0         0         0         0         0         0         0         0         0         0         0         0         0         0         0         0         0         0         0         0         0         0         0         0         0         0         0         0         0         0         0         0         0         0         0         0         0         0         0         0         0         0         0         0         0         0         0         0         0         0         0         0         0         0                                                                                                    | 52 129-1206-4667<br>1258-46<br>3.1.045.1.45 | 08.0 88.4                             |
|     |             |         |        |   | NO         NO         NO<                                                                                                    | 11.222540 1.125                             | 254 10,000,004                        |
|     |             |         |        |   | 1. COURSE-S-4-2(20)<br>(COURSE-S-4-2(20)<br>(COURSE-S-4 | 11.302.640 1.108                            | .254 12.305.304                       |
| 번호  |             |         | 주문번호   |   | 1         00602228         100083-6-442340         64         1.86         6.12           1         0012228         10921036-76         64         1.86         6.12           1         0012228         10908036-8-442340         64         1.86         6.12           1         0012228         10908036-8-442340         64         1.86         6.12           1         0012228         10908036-8-442340         64         1.86         6.12                                                                                                    | 11.362,640 1.139                            | 254 12,388,304<br>(254 12,388,304     |
| 4   |             |         | 409604 |   | 101071 1010000 10110000 1010000 10100000 101000000                                                                                                    | 2929                                        | 50 CD                                 |
| 3   |             |         | 409550 |   | 10년 1991년 1992<br>- 4년 2월 5년 1982년 1981년 1992년<br>- 1984년 1993년 1982년 1984년 1992년 1984년 1993년<br>- 1984년 1993년 1987년 1984년 1993년 1984년 1993년 1984년 1993년 1984년 1993년                                                                                                    | 8400<br>8400<br>8403<br>8403                | ¥                                     |

#### 좌측 매뉴에서 <문서조회함>을 클릭합니다.

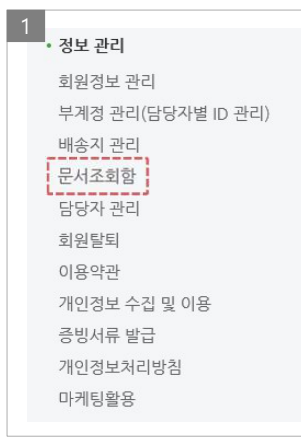

#### <세금계산서>를 클릭 후 기간을 지정하여 검색하실 수 있습니다. 이때, <주문번호>를 클릭하면 <세금계산서>를 확인하실 수 있습니다.

| C     | 배출처원장        | 세금계산서    |     | 7           | 시래명세                  | 표            |               |         |              |                     |           |                |
|-------|--------------|----------|-----|-------------|-----------------------|--------------|---------------|---------|--------------|---------------------|-----------|----------------|
|       |              |          |     | _           | 세금계                   | 산서           | _             |         | 98/57<br>298 | 12072 R. 12012      | 5-12213   |                |
| 1주 1개 | 월 3개월 6개월 1년 | 2년 3년 전체 |     | 590s        | 129-1204213           | 29           |               | _       | 0 M D A      | 129-12942131        | 28        |                |
|       |              |          |     | 21 E        | 0202101               |              |               | 2       | 00000        | 0.5030(0)           |           |                |
| 주문번호  |              |          |     | 80          | 환경북                   |              |               | 0       | 68           | <b>财益</b> 党         |           |                |
|       |              |          | 7   | ALC D       | 2715 310A1            | R088812      | 10-12         | 1       | 100          | 8715.804            | PUIS E SI | E 12-12        |
|       |              |          |     | 20          | 1813.건설,<br>도소해 20142 | 85           | 차용차부<br>27전시설 | 8.<br>¥ | 213          | 41.72<br>5.46 (1972 | 25        | 2021년<br>고등11년 |
|       |              |          |     | Martin      | -                     | 207M         | -             | 117     |              | 02455               |           | SI SACIES      |
|       |              |          |     | 2           | 1601/31               | 1234         | 58            | 1       | 23456        |                     |           |                |
|       |              |          |     | NEX         |                       |              |               |         |              |                     |           |                |
| 번호    |              | 주문번호     |     | 11 Metaarde | 24                    | ALC: NO      | .94           | +9      | 99           | PHCERS              | 100       | 10.0           |
|       |              |          | 21  | 11 1144020  | 2007-2007-8           | #14C125 7971 | -             |         |              | 129129123           | 10120134  | 22             |
| 4     |              | 409604   |     | 31 1960rik  | -2447-25447-B         | 80009792     | -             |         |              | 1201229123          | 13123131  | 20             |
| 4     |              | 405004   | Ex. | 31 (54432)  | -2MV-2MAY-8           | MULTER 7525  |               |         |              | 129129129           | 13123121  | 22             |
|       |              |          |     | 10434       | 8.                    | 3            | 令員            | T.      | 어요           | \$62,039            | 62        | 0.000.00       |
|       |              | 400550   |     | ₩ 12989     | 1456                  |              |               |         |              |                     | -         | 71 an - ( 10 Y |

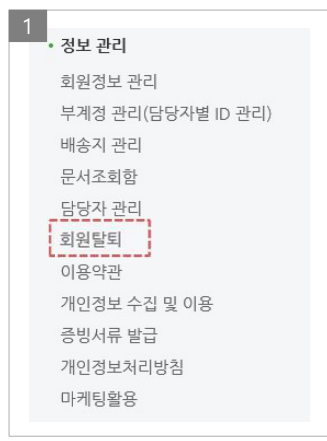

좌측 매뉴에서 <회원탈퇴>를 클 릭합니다.

| 탈퇴 사유 선택하기 |                |        |    |  |
|------------|----------------|--------|----|--|
| 100자까지 입력  | 가능합니다.         |        |    |  |
|            | 아이디 : malgum16 | 비밀번호 : |    |  |
|            |                | 회원탈퇴   | 취소 |  |

탈퇴 사유 선택 후 <회원탈퇴> 버튼을 클릭합니다. ※ 회원 탈퇴는 당사에서 보유중인 회원님의 모든 정보를 즉시 삭제하며 복구가 불가능 합니다.

# 3.4 문의내역 및 적립금・쿠폰

| 제풍 카테고리 일기 🕓    | / 주문하기 ~            | 이벤트 ~   기      | 획진 인가상품 | A/S · 교한 · 반응(한불) | 고객센터        |
|-----------------|---------------------|----------------|---------|-------------------|-------------|
|                 |                     | 고객신            | 빈터      |                   |             |
| 고객센터            | 궁지사항                | FAQ            | 28      | 1인상담 7            | 달로그 다운로드    |
| 온라인상담           |                     |                |         |                   | *표시는 필수 입니다 |
| ○제품 ○주문         | ○배송 ○AS             |                |         |                   |             |
| \$816           |                     |                |         |                   |             |
| 제목 *            |                     |                |         |                   |             |
| 내용 *            |                     |                |         |                   |             |
| 파일용량 5MB 이하의 II | 1일만 청부가 가능합니다.(gif, | pg, jpeg, png) |         |                   | 파일 찾기       |

| 문                                                | 문의내역                  |                                             |     |                   |
|--------------------------------------------------|-----------------------|---------------------------------------------|-----|-------------------|
| • 적                                              | 립금·쿠폰                 | <u>-</u>                                    |     |                   |
|                                                  |                       |                                             |     |                   |
| <b>!의내역</b><br><sup>의내역</sup><br><sup>문의일자</sup> | 구분                    | 계목                                          | 담당자 | 답변현               |
| <mark>문의比역</mark><br>2018-07-05                  | <del>구분</del><br>배송   | <b>제목</b><br>사이트 아용 문의 드립니다.                | 담당자 | 답변현환              |
| 부의내역<br>의내역<br>2018-07-05<br>2018-07-05          | <b>구분</b><br>배송<br>제품 | <b>책육</b><br>사이트 아용 문역 드립니다.<br>제품 문의 드립니다. | 담당자 | 답변현<br>답변대<br>답변대 |

2

<고객센터> → <온라인상담>을 통해 궁금하신 점을 문의 하실 수 있습니다.

<마이페이지>의 <문의내역> 매뉴에서 질문하신 답변을 받으실 수 있습니다.

| 3<br>• 적립<br>적립<br>쿠폰 | 금·쿠폰<br>금내역<br>내역 | 1999  |  |
|-----------------------|-------------------|-------|--|
|                       |                   | 적립내역  |  |
|                       | 10 원              | 주문 적립 |  |
|                       | -10,000 원         | 주문 사용 |  |
|                       | -11,000 원         | 주문 사용 |  |
|                       | 500 원             | 주문 적립 |  |
|                       | -5,000 원          | 주문 사용 |  |
|                       | 10,000 원          | 주문 적립 |  |

<적립금 내역>을 클릭하여 적립금 사용 여부를 확인하실 수 있습니다.

#### • 적립금 · 쿠폰 적립금 내역 쿠폰내역 사용조건 사용가능기간 할인금액 사용여부 50,000 원 이상시 사용가능 10,000 원 2018-07-19 까지 미사용 100,000 원 이상시 사용가능 최초 50만원 이상 구입 2018-07-04 까지 미사용 5,000 원 30,000 원 이상시 사용가능 할인해줍니다 5,000 원 2018-06-30 까지 사용 50,000 원 이상시 사용가능 회원가입 축하 쿠폰 10,000 원 2018-06-30 까지 사용 50,000 원 이상시 사용가능 배송비 할인 2018-06-30 까지 사용 10,000 원 사업자 추가정보 입력완료 쿠폰 50,000 원 이상시 사용가능 10,000 원 2018-06-30 까지 사용

#### <쿠폰내역>을 클릭하여 보유중인 쿠폰 현황을 확인하실 수 있습니다.